# 3. Gerando um MTR (Manifesto de Transporte de Resíduos)

Nota Importante aos Geradores e Destinadores - <u>RESPONSABILIDADES</u> - Ressalta-se que os Geradores têm a responsabilidade de dar, aos resíduos, destinação que esteja <u>devidamente</u> <u>autorizada pelos órgãos ambientais competentes</u>, enviando-os a Destinadores <u>devidamente</u> <u>licenciados</u>. E cabe também aos Destinadores a responsabilidade de somente receber resíduos para proceder a processos de destinação <u>igualmente licenciados pelos órgãos ambientais</u> <u>competentes</u>.

#### 3.1 Selecionando um "Novo MTR"

Já conectado no sistema, você (<u>somente</u> o *GERADOR)* terá acesso e permissão para gerar um MTR referente aos resíduos que serão destinados. Primeiramente selecione a opção "Novo MTR".

|   | Novo MTR (Manifesto de Transporte de Resíduos e Rejeitos) |                           |  |
|---|-----------------------------------------------------------|---------------------------|--|
| 0 | Novo MTR usando Modelo                                    | ebidos MTRs Transportados |  |
| 9 | Cadastrar ou Editar Modelo do MTR                         |                           |  |
| 8 | Novo MTR para Limpa Fossa (Romaneio)                      |                           |  |
|   | Meus Romaneios como Transportador                         |                           |  |
| - | Meus Romaneios como Destinador                            |                           |  |

Ao selecionar o **"Novo MTR"** você será encaminhado para a tela de preenchimento dos dados do MTR a ser emitido. A sua identificação como **Gerador** já estará previamente preenchida e você será solicitado a inserir os **Resíduos** que serão transportados e destinados, além do **Transportador** e do **Destinador** escolhidos. Inicialmente você terá de indicar, se neste **MTR**, o envio dos resíduos para destinação estará utilizando ou não uma unidade de **Armazenamento Temporário**, respondendo à pergunta se utilizará ou não **armazenamento temporário**. Caso você <u>vá utilizar a **armazenagem temporária**, considere que este **MTR** que estás preparando <u>somente poderá relacionar um (01)</u> resíduo. Se responder "**Não**", segues o preenchimento normal do MTR.</u>

Caso responda "*Sim*", você será solicitado a ingressar o CNPJ da empresa que fará a armazenagem temporária. Se você já utilizou esta empresa em outros **MTR**s, você pode utilizar a ferramenta de busca representada por uma lupa, disponível em outros campos do Sistema MTR. Ao clicar na lupa, você terá a listagem das empresas que você já tenha utilizado no Sistema MTR.

|                      |                  |                 |               |     | * Campos de pre | enchimento obrigatório |
|----------------------|------------------|-----------------|---------------|-----|-----------------|------------------------|
| nazenamei            | nto Temporário   |                 |               |     |                 |                        |
| lines Armen          |                  | anticia 2: (TR) | Sim 💿 Não 🔳   |     |                 |                        |
| izara Arma           | izenamento rempo | orario 🤆 🔘      |               |     |                 |                        |
|                      |                  | <u></u>         |               |     |                 |                        |
| * CNPJ:              | -                |                 | Razão Social: |     |                 |                        |
| * CNPJ:              |                  | P               | Razão Social: |     |                 |                        |
| * CNPJ:<br>indereço: |                  | -               | Razão Social: | n*: | Telefone:       |                        |

No preenchimento de um **MTR** que utilizará um **Armazenamento Temporário**, você deverá indicar o transportador que fará o transporte desde sua unidade até o local do armazenamento temporário. A data de emissão do MTR será preenchida automaticamente pelo sistema. Caso você não tenha informação precisa do nome do motorista do veículo transportador, da placa e da data de transporte, você pode deixar esses campos em branco, imprimir o documento e preenchê-los manualmente quando estas informações forem disponíveis no momento do despacho do veículo. Quando do recebimento, o Destinador irá indicar ao sistema estas informações, que serão automaticamente inseridas nas cópias digitais do respectivo MTR.

Já no caso de envio dos resíduos diretamente ao **Destinador**, sem a utilização de uma unidade de **Armazenamento Temporário**, você poderá incluir quantos resíduos desejar em um mesmo **MTR**, desde que todos estejam acondicionados no mesmo veículo de transporte e para o mesmo **Destinador**, contrariamente do que ocorre caso estejas utilizando armazenagem temporária, quando haverá um MTR por cada resíduo, mesmo que você esteja utilizando, para todos, o mesmo veículo de transporte.

|                                                                               | to Temporário                  |                              |                          |                                     | Campos de preenchimento obrigatóri      |
|-------------------------------------------------------------------------------|--------------------------------|------------------------------|--------------------------|-------------------------------------|-----------------------------------------|
| + Utilizară Arma:                                                             | enamento Temporário ?:         | 🕤 Sim 🕤 Não 🛐                |                          |                                     |                                         |
| Identificação d                                                               | los Residuos                   |                              |                          |                                     |                                         |
| P Inserir Restdu                                                              | 0                              |                              |                          |                                     |                                         |
| Código IE                                                                     | AMA e Denominação              | Estado Classe Acor<br>Físico | ndic. Qtde. Unidade Tecn | ologia Número Classe<br>ONU Risco E | Nome Grupo<br>mbarque Embalagem Excluir |
| - Identificação d                                                             | lo Gerador                     |                              |                          |                                     |                                         |
| Nome/Razão S<br>Tele                                                          | ocial: Empresa& GTD<br>fone:   |                              | CPF/CNPJ:                | 49 • Data E                         | miseão: 19/02/2019                      |
| * Resp. Emi                                                                   | 8880:                          |                              | • Cargo:                 |                                     |                                         |
| Endereço:<br>Estado:                                                          | Selectone                      | Municipio: Selecion          | n'<br>le o Estado        | r T<br>V<br>Placa                   | elefone:<br>Fax/Tel:<br>Velculo:        |
| Motorista:                                                                    |                                |                              |                          |                                     |                                         |
| Motorista:                                                                    | lo Destinador                  |                              |                          |                                     |                                         |
| Motorista: (<br>Identificação o<br>* Entrar con                               | lo Destinador<br>:             |                              |                          |                                     |                                         |
| Motorista:<br>Identificação d<br>* Entrar con<br>* CNP.                       | lo Destinador<br>:   CNPJ  CPF | Razão ŝociai:                |                          |                                     |                                         |
| Motorista:<br>Identificação d<br>* Entrar con<br>* CNP,<br>Endereço           | lo Destinador                  | Razão Social:                |                          | nº: Te                              | efone:                                  |
| Motorista:<br>Identificação d<br>* Entrar con<br>* CNP.<br>Endereço<br>Estado | lo Destinador<br>:             | Razão Social:                | Ŧ                        | n*: Te                              | efone:                                  |

Lembre-se que os *Transportadores*, os *Destinadores* e os Armazenadores Temporários a serem selecionados já deverão estar previamente cadastrados no Sistema MTR. Caso não estejam, você deverá solicitar aos mesmos que providenciem o cadastro correspondente no Sistema MTR, para que você possa incluí-los nos MTRs a serem emitidos. Faça o preenchimento dos campos solicitados. Você poderá ainda indicar informações que considere relevantes, utilizando o campo *"Observações".* 

### 3.2 Identificação dos Resíduos

Para listar os resíduos a serem transportados e destinados, clicar em **"Inserir Resíduo"**. Uma tela irá abrir para que você possa preencher os dados de identificação dos mesmos, utilizando uma tabela que lista os resíduos por tipo, descrição e código (IBAMA – Instrução Normativa 13/2012). Para **produto perigoso** você pode incluir o **Número ONU**, a **Classe de Risco**,o **Nome para Embarque** e o **Grupo de Embalagem**, conforme estabelece a Resolução ANTT 5232/2016. **Neste caso não se esqueça de anexar ao seu MTR documentos que atendam ao item 5.4.1.7.1 da mencionada resolução**.

| * Resíduo:                           | 1         |      |            |   |                               |   | oampos de pree | nenimento congatorio: |
|--------------------------------------|-----------|------|------------|---|-------------------------------|---|----------------|-----------------------|
| Quantidade:                          |           | 0.00 |            |   |                               |   |                |                       |
| * Unidade:                           | Selecione | ¥    |            |   |                               |   |                |                       |
| Estado Físico:                       | Selecione | Y    |            |   |                               |   |                |                       |
| * Classe:                            | Selecione | · ·  |            |   |                               |   |                |                       |
| Acondicionamento:                    | Selecione | T    |            |   |                               |   |                |                       |
| * Tecnologia:                        | Selecione |      | ۲ 🚺        |   |                               |   |                |                       |
| Identificação int. no<br>Gerador:    |           |      | 1          |   | Descrição int. de<br>Gerador: | • |                | Q                     |
| Identificação int. do<br>Destinador: |           |      | J          |   |                               |   |                |                       |
| Número ONU:                          |           |      | U.         |   | Classe de Risco:              |   |                |                       |
| Nome para Embarque:                  |           |      | <b>U</b> – | G | rupo de Embalagem:            |   |                |                       |

Você poderá utilizar a janela de busca, por código ou por nome (palavra-chave). Se utilizar dígitos, não se esqueça de indicar os **seis dígitos** e **(\*)**, caso seja parte do código numérico, de forma a permitir a busca correta do tipo de resíduo.

| Pesquisa Res | siduo                                                                                                    |             |                                                                        |                 | ×                                                                                |
|--------------|----------------------------------------------------------------------------------------------------|-------------|------------------------------------------------------------------------|-----------------|----------------------------------------------------------------------------------|
| lostrar 10   | • registros                                                                                                    |             |                                                                        | Buscar-Có       | idigo/Palavra:                                                                   |
| Capítulo     | Descrição                                                                                                    | Subcapítulo | Descrição                                                              | Cód.<br>Resíduo | Descrição                                                                        |
| 01           | Resíduos da Prospecção e<br>Exploração de Minas e Pedreiras,<br>bem como de tratamentos físicos e<br>químicos das matérias extraídas | 0101        | Resíduos da Mineração                                                  | 010101          | Resíduos da Extração de<br>Minérios Metálicos                                    |
| 01           | Residuos da Prospecção e<br>Exploração de Minas e Pedreiras,<br>bem como de tratamentos físicos e<br>químicos das matérias extraídas | 0101        | Resíduos da Mineração                                                  | 010102          | Residuos da Extração de<br>Minérios Não Metálicos                                |
| 01           | Residuos da Prospecção e<br>Exploração de Minas e Pedreiras,<br>bem como de tratamentos físicos e<br>químicos das matérias extraídas | 0103        | Resíduos de transformação<br>física e química de minérios<br>metálicos | 010304(*)       | Rejeitados geradores de ácidos,<br>resultantes da transformação<br>de sulfuretos |

Você deverá indicar o resíduo de acordo com a descrição indicada na listagem da *Instrução Normativa do IBAMA IN 13/2012 – Lista Brasileira de Resíduos Sólidos*, que indica os códigos e descrições a serem utilizados. Para facilitar, foi incluída ao final da lista da IN 13 uma listagem complementar com *Resíduos de Serviços de Saúde – RSS*, de acordo com a *ANVISA RDC 222/2018*. Você poderá indicar ao sistema que deseja uma listagem com 10, 25, 50 ou 100 códigos mostrados em sua tela. Ao clicar na lupa indicada ao lado do campo "Resíduo", uma listagem contendo todos os nomes dos resíduos listados na *IN 13* irá aparecer na tela. Clique na descrição que se aplica ao seu resíduo para selecioná-lo para, automaticamente, inseri-lo em seu MTR.

TL 149

Na tela de "**Identificação de Resíduo**" você será solicitado a indicar, para cada resíduo selecionado, a quantidade, a unidade de medida (t, kg, litro, m<sup>3</sup> ou unidade, esta última para o caso de lâmpadas fluorescentes, de vapor de sódio e mercúrio e de luz mista), o seu estado físico, a sua classificação (Classes I, IIA e IIB, Grupo A, Grupo B, Grupo C ou Grupo E), o tipo de seu acondicionamento e a tecnologia de destinação desejada, além do Estado e Município de origem do resíduo.

Obs.: O sistema somente aceita que se insira quantidades, por resíduo selecionado, como segue: 45 toneladas; 45.000 kg; 45 metros cúbicos ou 45.000 litros. Valores acima desses <u>não serão</u> <u>aceitos pelo Sistema</u>. Não há limitação no número de unidades, no caso de lâmpadas - resíduo IBAMA cód. 200121(\*).

|         | Para a selecionar : | a tecnologia | de tratam   | ento q   | lue será | utilizada | para a | a destinação | final | do |
|---------|---------------------|--------------|-------------|----------|----------|-----------|--------|--------------|-------|----|
| resíduo | , utilize o menu de | tecnologias  | indicada pe | elo sist | ema.     |           |        |              |       |    |

| Identificação do Residuo                                                                  |                                                                                                    |
|-------------------------------------------------------------------------------------------|----------------------------------------------------------------------------------------------------|
| * Resíduo:                                                                                |                                                                                                    |
| * Quantidade:                                                                             | 0,00                                                                                                    |
| * Unidade:                                                                                | Selecione                                                                                                    |
| * Estado Físico:                                                                          | Selecione 🔻                                                                                                    |
| * Classe:                                                                                 | Selecione 🔹 🚺                                                                                                    |
| Acondicionamento:                                                                         | Selecione 🔻                                                                                                    |
| * Tecnologia:                                                                             | Selecione                                                                                                    |
| Gerador:<br>Identificação int. do<br>Destinador:                                          | Aterro<br>Autoclave<br>Blendagem para Coprocessamento<br>Compostagem<br>Coprocessamento<br>Descontaminação de Lâmpadas<br>Gaseificação                          |
| szão Social: Empresa& GTD<br>Telefone:<br>Fax/Tel:<br>p. Emissão:<br>ção do Transportador | Higienização<br>Incineração<br>Microondas<br>Reciclagem<br>Recuperação energética<br>Rerrefino<br>Tratamento de Efluentes<br>Tratamento Térmico<br>Uso Agrícola |

Você ainda dispõe dos campos "Identificação Int. do Gerador", "Descrição Int. do Gerador" e "Identificação Int. do Destinador" que permitirá que você indique, caso deseje, para o resíduo selecionado, um *Código Interno* de até 10 (dez) dígitos, uma *Descrição Interna* desse resíduo, uma *Identificação Interna* que seja de seu interesse ou do seu **Destinador**, para a identificação deste resíduo. Esta indicação aparecerá expressa no MTR gerado, abaixo de cada nome do correspondente resíduo selecionado, e não é obrigatória.

TL 022

| Identificação int. no<br>Gerador:<br>Identificação int. do<br>Destinador: | Descrição int. do<br>Gerador: |  | TI 154 |
|---------------------------------------------------------------------------|-------------------------------|--|--------|
|---------------------------------------------------------------------------|-------------------------------|--|--------|

No caso de você indicar, como unidade de medida, volume (litro ou m<sup>3</sup>), você será solicitado a indicar a densidade do resíduo correspondente. Uma vez preenchidos os dados, clique em **"Salvar"**.

| * Quantidade: | 0,00                   |   |  |
|---------------|------------------------|---|--|
| * Unidade:    | Metro Cúbico 🔹         |   |  |
| * Densidade:  | 0,000 t/m <sup>s</sup> | T |  |

Lembre-se que todos os campos indicados com "\*" são de preenchimento obrigatório, o que permitirá o processamento do correspondente documento. Caso tenha outro resíduo a indicar, clique novamente em "*Inserir Resíduo*" e será reaberta a tela para inclusão de outro item. Caso contrário, clique em cancelar para encerrar a inserção de resíduos.

### 3.3 Identificação dos Resíduos de Serviços de Saúde (RSS)

Para listar os resíduos de serviços de saúde (RSS) a serem transportados e destinados, você deve seguir os mesmos procedimentos mencionados no *item 3.2*, ou seja, clicar em *"Inserir Resíduo"*.

| ominação | Estado Fisico | Classe       | Acondic.             | Qtde.                                 | Unidade | Tecnologia                                       | Excluir                                                             |                                                                        |
|----------|---------------|--------------|----------------------|---------------------------------------|---------|--------------------------------------------------|---------------------------------------------------------------------|------------------------------------------------------------------------|
|          | mnayao        | Lindo Tisico | Listato Lista Classe | Initiação Estadorristo Ciasse Aconut. |         | Ininayau Linuu Iiniu Ciesse Acumun. Que, Uniunue | Initiatiado Estabol Isico Ciasse Acondic. Gale: Onitade recitorogia | Initiagao Estado Fisico Chisse Aconona. Que Onnuade Fechologia Excitui |

Uma tela irá abrir para que você possa preencher os dados de identificação dos mesmos, utilizando uma tabela que lista os resíduos e por tipo, descrição e código (*ANVISA RDC 222/2018 ou Instrução Normativa do IBAMA IN 13/2012*).

| * Residuo:                           | 0         |          |     |                               |        |
|--------------------------------------|-----------|----------|-----|-------------------------------|--------|
| Rediduor                             |           |          |     |                               |        |
| * Quantidade:                        |           | 0,00     |     |                               |        |
| * Unidade:                           | Selecione | •        |     |                               |        |
| * Estado Físico:                     | Selecione | T        |     |                               |        |
| * Classe:                            | Selecione | <b>v</b> |     |                               |        |
| * Acondicionamento:                  | Selecione | •        |     |                               |        |
| * Tecnologia:                        | Selecione |          | × 🚺 |                               |        |
| Identificação int. no<br>Gerador:    |           | Q        |     | Descrição int. do<br>Gerador: | Q      |
| Identificação int. do<br>Destinador: |           | Q        |     |                               | 1.0000 |
| Número ONU:                          |           |          |     | Classe de Risco:              | U      |
| Nome para Embarque:                  |           | ļ        |     | Grupo de Embalagem:           |        |

Você poderá utilizar a janela de busca, no caso dos "RSS" pelo código ANVISA (*Grupo A, Grupo B, Grupo C ou Grupo E*) ou por nome (*palavra-chave*). Para os resíduos que não sejam do tipo "*RSS*", o Gerador poderá utilizar os códigos do IBAMA, não se esquecendo de indicar sempre os **seis dígitos** e (\*), caso seja parte do código numérico, de forma a permitir a busca correta do tipo de resíduo.

Mais uma vez, nesta tela você será solicitado a indicar, para cada resíduo selecionado, a quantidade, a unidade de medida (t, kg, litro, m<sup>3</sup> ou unidade, esta última para o caso de lâmpadas fluorescentes, de vapor de sódio e mercúrio e de luz mista), o seu estado físico, a sua classificação (Classe I, Classe IIA, Classe IIB, Grupo A; Grupo B; Grupo C ou Grupo E), o tipo de seu acondicionamento e a tecnologia de destinação desejada, além do Estado e Município de origem do resíduo. Para **produto perigoso**, caso do RSS, você pode incluir o **Número ONU**, a **Classe de Risco**, o **Nome para Embarque** e o **Grupo de Embalagem**, conforme estabelece a Resolução ANTT 5232/2016. **Neste caso não se esqueça de anexar ao seu MTR o documento (Declaração) que atenda ao item 5.4.1.7.1 da mencionada resolução**.

Lembramos novamente que o sistema somente aceita que se insira quantidades, por resíduo selecionado, como segue: 45 toneladas; 45.000 kg; 45 metros cúbicos ou 45.000 litros. Valores acima desses <u>não serão aceitos pelo Sistema</u>. Não há limitação no número de unidades, no caso de lâmpadas - resíduo IBAMA cód. 200121(\*).

Em seguida você deverá indicar a "**Tecnologia**" de tratamento que será utilizada, como por exemplo "Incineração", "Autoclave", etc.

| * Residuo:                                                                |                                                                                                    |
|---------------------------------------------------------------------------|----------------------------------------------------------------------------------------------------|
| * Quantidade:                                                             | 0,00                                                                                                    |
| * Unidade:                                                                | Selecione 🔻                                                                                                    |
| * Estado Físico:                                                          | Selecione                                                                                                    |
| * Classe:                                                                 | Selecione 🔻 🚺                                                                                                    |
| Acondicionamento:                                                         | Selecione 🔻                                                                                                    |
| * Tecnologia:                                                             | Selecione 🔣 🚺                                                                                                    |
| Identificação int. no<br>Gerador:<br>Identificação int. do<br>Destinador: | Aterro<br>Autoclave<br>Blendagem para Coprocessamento<br>Compostagem<br>Coprocessamento<br>Descontaminação de Lâmpadas<br>Gaseificação |
| izao Social: Empresa& GTD<br>Telefone:<br>Fax/Tel:<br>p. Emissão:         | Higienização<br>Incineração<br>Microondas<br>Reciclagem<br>Recuperação energética<br>Rerrefino<br>Tratamento de Efluentes              |

Você ainda dispõe, como já explicado, dos campos "Identificação Int. do Gerador", "Descrição Int. do Gerador" e "Identificação Int. do Destinador" que permitirá que você indique, caso deseje, para o resíduo selecionado, um *Código Interno* de até 10 (dez) dígitos, uma *Descrição Interna* desse resíduo e uma *Identificação Interna* que seja de seu interesse ou do seu **Destinador**, para a identificação deste resíduo. Esta indicação aparecerá expressa no MTR gerado, abaixo de cada nome do correspondente resíduo selecionado, e não é obrigatória.

No caso de você indicar, como unidade de medida, volume (litro ou m<sup>3</sup>), você será solicitado a indicar a densidade do resíduo correspondente. Uma vez preenchidos os dados, clique em **"Salvar"**.

Lembre-se que todos os campos indicados com "\*" são de preenchimento obrigatório, o que permitirá o processamento do correspondente documento. Caso tenha outro resíduo a indicar, clique novamente em **"Inserir Resíduo"** e será reaberta a tela para inclusão de outro item. Caso contrário, clique em cancelar para encerrar a inserção de resíduos.

Você deverá indicar o resíduo de acordo com a descrição indicada na listagem da IN 13/2012 do IBAMA – Lista Brasileira de Resíduos Sólidos ou da Resolução ANVISA RDC № 222/2018 – Resolução da Diretoria Colegiada, que indica os códigos e descrições a serem utilizados.

| [4] BOCK-ONE & Description of print Wave Science and Con-<br>training Control of the Control of Control of Con |      | * Campos de preenshimento obrigatório |
|----------------------------------------------------------------------------------------------------|------|---------------------------------------|
| * De sta                                                                                                    |      | Campos de preenchimento obligatorio   |
| * Residuo:                                                                                                    |      |                                       |
| * Quantidade:                                                                                                    | 0,00 |                                       |
| * Quantidade:                                                                                                    | 0,00 |                                       |

Ao clicar na lupa indicada ao lado do campo "**Resíduo**" uma listagem contendo todos os nomes dos resíduos listados na *IN 13/12* e na *RDC 222/2018* irá aparecer na tela. Clique na descrição que se aplica ao seu resíduo para selecioná-lo e, automaticamente, inseri-lo em seu **MTR**.

Ao clicar na lupa, se abrirá a listagem da *Instrução Normativa do IBAMA IN 13/2012*, com todos os resíduos e a listagem da *Resolução ANVISA RDC Nº 222/2018* com todos os RSS listados por Grupo. Você pode utilizar o campo "*Buscar*" utilizando o código ou uma palavra, permitindo maior facilidade de localização do mesmo resíduo, como por exemplo "*Grupo A*" ou "*Grupo B*".

| Capítulo       | Descrição de seculo de Serviços de Saúde c                                              | Subcapítulo<br>Iassificados como Gru                                       | Descrição<br>pos A1, A2, A3, A4 ou A                              | Cód.<br>Resíduo<br>15. conforme ANVISA RDC 306/2                          | Descrição<br>2004 - Contempla os resídu                 |
|----------------|-----------------------------------------------------------------------------------------|----------------------------------------------------------------------------|-------------------------------------------------------------------|---------------------------------------------------------------------------|---------------------------------------------------------|
| Grupo A código | os de Serviços de Saúde c                                                               | lassificados como Gru                                                      | pos A1, A2, A3, A4 ou A                                           | 5. conforme ANVISA RDC 306/2                                              | 2004 - Contempla os resídu                              |
| Grupo B        | (*),180113(*), 180114(*) e 1<br>os de Serviços de Saúde c<br>(*) 180203(*) 180204(*) 18 | 80115(*) conforme IBAN<br>lassificados como Gru<br>80205(*) 200131(*) e 20 | /IA 13/2014 .<br>Ipo B, conforme ANVISA<br>20132 conforme IBAMA 1 | RDC 306/2005 - Contempla os i                                             | resíduos códigos 180201(*),                             |
| Grupo C medic  | ais resultantes de laborat<br>na nuclear e radioterapia                                 | tórios de pesquisa e e<br>que contenha radioni<br>(1) conformo IBAMA 12/   | ensino na área de saúc<br>uclídeos em quantidac                   | 13/2014.<br>de, laboratórios de análises<br>de superior aos limites de el | s clínicas e serviços de<br>liminação (CNEN-6.05) -     |
| Mater          | ais perfurocortantes ou es<br>onticas, pontas diamantad                                 | scarificantes, tais com<br>das, lâminas de bistu                           | o: lâminas de barbear<br>ri, lancetas, tubos capi                 | r, agulhas, escalpes, ampola<br>ilares; micropipetas; lâmina              | as de vidro, brocas, limas<br>os e lamínulas; espátulas |

TL 112

Ao terminar a inserção de resíduos siga o preenchimento do MTR como indicado no *item 3.4*.

### 3.4 Identificação do Gerador, do Transportador e do Destinador

Você será solicitado a preencher todos os campos para finalizar a criação do MTR. Em caso de dúvida em algum campo, posicione o mouse sobre o campo de informação , para que o sistema lhe dê indicações rápidas de como preencher corretamente esses campos.

| ntificação do Ger     | ador         |                                                |                          |               |            |
|-----------------------|--------------|------------------------------------------------|--------------------------|---------------|------------|
| ome/Razão Social:     | Empresa& GTD | CPF/CNPJ:                                      |                          | Data Emissão: | 03/12/2017 |
| Telefone:<br>Fax/Tel: |              |                                                |                          |               |            |
| * Resp. Emissão:      |              | 🚺 * Cargo:                                     |                          |               | U I        |
|                       |              | Indicar o nome do res<br>resíduos ou rejeitos. | ponsável pela Emissão do | 05            |            |
| ntificação do Tra     | nsportador   |                                                |                          |               |            |

Caso algum dado esteja preenchido de maneira incorreta ou caso você se esqueça de preencher algum campo, o sistema irá emitir uma **mensagem de alerta**, indicando haver erro e qual campo está omitido ou com preenchimento incorreto.

|                                                                                                    |                                                   | 30                                                  | Estado Filiax                            |                | PCONTER. |                                        | The second second second second second second second second second second second second second second second se | Condin |
|----------------------------------------------------------------------------------------------------|---------------------------------------------------|-----------------------------------------------------|------------------------------------------|----------------|----------|----------------------------------------|----------------------------------------------------------------------------------------------------|--------|
| ntificação do G                                                                                                    | erador                                            |                                                     |                                          |                |          |                                        |                                                                                                    |        |
| Iome/Razão Social                                                                                                    | : Empresa ABC                                     |                                                     |                                          | CPF/CNPJ:      |          | • Data Emi                             | 8830: 20/08/2                                                                                                   | 016    |
| Endereço<br>Municipio                                                                                                    | : Rus Baturité, 65 - Aolimação - I<br>: São Paulo |                                                     |                                          | Estado:        | SP       | Tele<br>Fa                             | fone:<br>x/Tel:                                                                                                 |        |
| * Resp. Emissão                                                                                                    |                                                   |                                                     | Q                                        | * Cargo:       |          |                                        |                                                                                                    | Q      |
| ntrar com:  CI CNPJ: CNPJ: Endereço:                                                                                                    | NPJ O CPF                                         | Razão Social: [                                     |                                          |                | n*:      | Data Transp<br>Tele                    | iorte:                                                                                                    |        |
| ntrar com:  CI CNPJ: Endereço: Estado: Selec Motorista:                                                                                                    | NPJ O CPF                                         | Razão Sociai: (<br>Município: (<br>Alerta           | Selecione a Estado                       |                | n*:      | Data Transp<br>Tele<br>Fa<br>Placa Vel | iorte:<br>fone:<br>x/Tel:<br>iculo:                                                                             |        |
| ntrar com:  CNPJ: CNPJ: Endereço: Estado: Sedec Motorista: Stificação do D * Entrar com:                                                                                                    | NPJ © CPF                                         | Razão Social: (<br>Municipio: (<br>Alertz<br>O camp | Selecione a Estado<br>o Resp. Emissão (  | é obrigatório! | nt:<br>  | Data Transp<br>Tele<br>Fa<br>Placs Vel | iorte:                                                                                                    |        |
| Antrar com:   CNPJ:  CNPJ:  Enderego:  Estado:  Setac:  Antificação.do D  CNPJ:  CNPJ: CNPJ: CNPJ: | NPJ © CPF P F                                     | Razão Sociai: (<br>Municipio: (<br>Alerta<br>O camp | Setecione o Estado<br>o Resp. Emissão (  | é obrigatório! |          | Data Transp<br>Tele<br>Fa<br>Place Vel | iorte:                                                                                                    | 0      |
| ntrar com:   CNPJ:  Endereço:  Estado:  Serie:  Motorista:  * CNPJ:  Comparison: * CNPJ:  Orgão Emissor: *                                                                                                    | NPJ © CPF                                         | Razão Social: (<br>Municipio: (<br>Alerta<br>O camp | Selecione o Estado<br>o Resp. Errissão ( | é obrigatório! | n*: [    | Data Transp<br>Tele<br>Fa<br>Place Vel | iorta:                                                                                                    | 0      |

## 3.5 Salvando e imprimindo o MTR gerado

Com todos os campos corretamente preenchidos, clique no botão **"Salvar"** e aguarde o sistema gravar o MTR gerado na base de dados. Imediatamente você será informado do sucesso da gravação do MTR emitido e será encaminhado para a listagem de todos os seus **MTR**s emitidos, sendo possível acompanhar a situação de cada um deles. Ao salvar, o seu **MTR** já estará emitido e registrado.

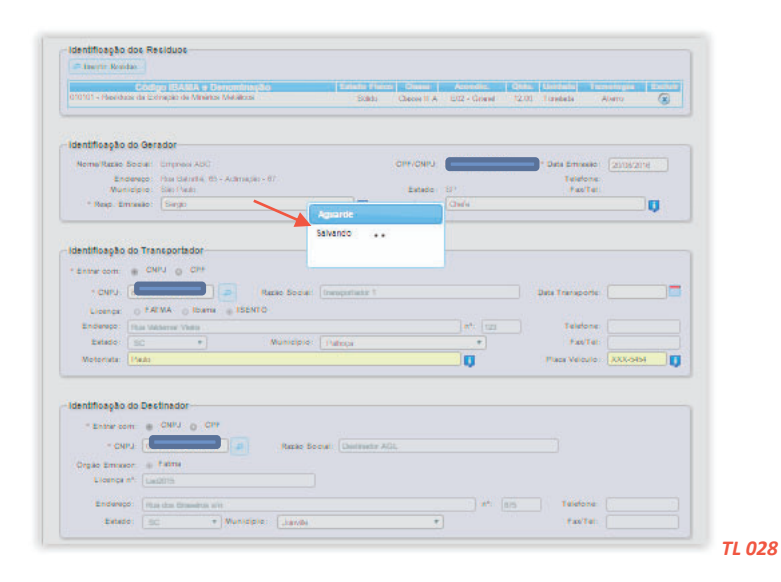

O **MTR** emitido será disponibilizado em seu navegador (aba inferior esquerda de sua tela), no formato PDF, podendo ser imediatamente aberto e impresso, utilizando o comando de impressão de seu navegador.

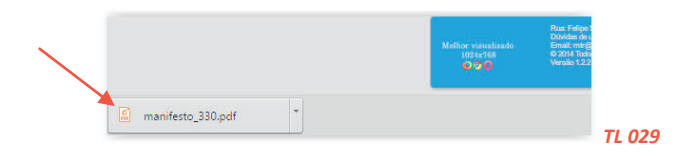

Você deverá imprimir uma via deste **MTR**, para seguir com o veículo de transporte, tendo em vista que o **Gerador**, o **Transportador**, o **Armazenador Temporário** (quando utilizado), o **Destinador** 

e a **FEPAM** disporão, automática e imediatamente, de cópias eletrônicas deste documento, dispensando portando impressões adicionais. O documento (MTR) emitido terá um número sequencial e exclusivo, determinado pelo Sistema. Os primeiros dois dígitos se referem ao ano de emissão, seguido dos dígitos que indicam o mês de emissão, seguidos pelo número no MTR

| ANJEESTO DE TRANSPORTE DE RESÍDUOS       MTR nº 1810015341         ANJEESTO DE TRANSPORTE DE RESÍDUOS       Image: Construction de la construction de la construction                                                                                     |
|----------------------------------------------------------------------------------------------------|
| ANFESTO DE TRANSPORTE DE RESÍDUOS  MTR nº 181001534    MTR nº 181001534                                                                                                    |
| Antificação do Gerador  Antificação do Gerador  Antificação do Gerador  Antificação do Transportador  Cerrico  Cerrico  Cerico  Cerico  Cerrico  Cerico  Ce          |
| Intificação do Gerador  Ado Social: Empresa & GTD  dereço: Rue PO, nº 2232  Ielefone:  Intificação do Transportador  Intificação do Transportador  Intificação do Transportador  Intificação do Transportador  Intificação do Transportador  Intificação do Transportador  Intificação do Destinador  Intificação do Destinad          |
| entificação do Gerador  año Sociel: Empresa & OTD  dereço: Rue PO, nº 2232  relefone:  año Responsável pela Emissão  Cargo:  año Responsável pela Emissão  Cargo:  año Sociel: Empresa & OTD  dereço: Rue PO, nº 2232  relefone:  año Sociel: Empresa & OTD  dereço: Rue PO, nº 2232  relefone:  año PO Sociel: Empresa & OTD  dereço: Rue PO, nº 2232  relefone:  año PO Sociel: Empresa & OTD  dereço: Rue PO, nº 2232  relefone:  relefone:  relefone: año PO Sociel: Rue PO, nº 2232  relefone: año PO Sociel: Rue PO, nº 2232  relefone: año PO S         |
| entificação do Geredor  zão Social: Empresa6 GTD  dereço: Rue PO; nº.2232  relefone:  dere do Responsável pels Emissão  cargo: cargo: c         |
| año Social: Empresañ GTD  derego: Rue PO, nº 2232  Telefone:  dere de emissão: 10/10/2018  micipio: Carima (Barreiros)  Rue do Responsável pela Emissão  Rue do Responsável pela Emissão  Rue do Antonista  Rue PO, nº 2232  Telefone:  CPF/CNPJ: COMPA  derego: Rue PO, nº 2232  Telefone:  Rue do Motorista  Rue do Motorista  Rue PO, nº 2232  Telefone:  Rue do Veículo  Rue do responsável  Rue do responsável  rue do responsável  Rue do Rue PO, nº 2232  CPF/CNPJ: COMPA  Rue do responsável  Rue do Rue PO, nº 2232  Rue do Antonista  Rue do Rue PO, nº 2232  Rue do Social: Empresañ GTD  CPF/CNPJ: COMPA  Rue do Netorista  Rue do Rue PO, nº 2232  Rue do responsável  Rue do Rue PO, nº 2232  Rue do Rue PO, nº 2232  Rue do Rue PO, nº          |
| dereço: Rua PO, nº 2232 Telefone: dereço: Rua PO, nº 2232 Telefone: dereço: Carima (Barreiros) Estedo: PE Fax/Tal: Cargo: Gerante Tome e assinatura do responsável mome e assinatura do responsável mo         |
| nicipio: Certma (Barreiros) Estedo: PE Fax/Tel:<br>Cargo:<br>Gerente nome e assimatura do responsável<br>intificação do Transportador<br>tatão Social: Empresa6 GTD CPF./CNPJ: CPF./CNPJ: CPF./CNPJ |
| Imme do Presponsavel pela Emissão     Cargo:<br>Gerente       nome e assinatura do responsável       presido do Transportador       ualo Social: Empresaló GTD       dereço: Rue PO, nº. 2232       meterço: Rue PO, nº. 2232       meterço: Carma (Barreiros)       Estado: PE       Place do Veículo       mome e assinatura do responsável       moterço: Carma (Barreiros)       Estado: PE       Place do Veículo       mome e assinatura do responsável       nome e assinatura do responsável       place do Social: Empresaló GTD       dereço: Rue PO, nº. 2232       motificação do Destinador       ualo Social: Empresaló GTD       dereço: Rue PO, nº. 2232       moterço: Carma (Barreiros)       Estado: PE       Fau/Tel :       unicípio: Carima (Barreiros)       Estado: PE       Fau/Tel :       mome e assinatura do responsável       mome e assinatura do responsável       mome e assinatura do responsável                                                                                                    |
| Intificação do Transportador  São Social: Empresaés GTD  dereço: Rue PO, nº. 2232  Telefone:  Intelpo: Carme (Barneiros) Estado: PE Fax/Tel Intelefone:  São Social: Empresaés GTD  dereço: Rue PO, nº. 2232  Telefone :  São Social: Empresaés GTD  dereço: Rue PO, nº. 2232  Telefone :  São Soci         |
| año Sociel: Empreseă GTD CPF/CNPJ: Cala derego: Rue PO, nº. 2232 Telefone: defe do transporte: defe do transporte: micipio: Cerime (Bernerico) Estedo: PE Pax/Tel: mome e assineture do responsaivel mome e assineture do responsaivel derego: Rue PO, nº. 2232 Telefone : CPF/CNPJ: Cala derego: Rue PO, nº. 2232 Telefone : defe do transporte: defe do recebimento: derego: Rue PO, nº. 2232 Telefone : defe do recebimento: derego: Rue PO, nº. 2232 Telefone : defe do recebimento: derego: Rue PO, nº. 2232 Telefone : defe do recebimento: derego: Rue PO, nº. 2232 Telefone : defe do recebimento: derego: Rue PO, nº. 2232 Telefone : defe do recebimento: derego: Rue PO, nº. 2232 Telefone : defe do recebimento: derego: Rue PO, nº. 2232 Telefone : defe do recebimento: derego: Rue PO, nº. 2232 Telefone : defe do recebimento: derego: Rue PO, nº. 2232 Telefone : defe do recebimento: derego: Rue PO, nº. 2232 Telefone : defe do recebimento: derego: Rue PO, nº. 2232 Telefone : defe do recebimento: derego: Rue PO, nº. 2232 Telefone : defe do recebimento: derego: Rue PO, nº. 2232 Telefone : defe do recebimento: derego: norme e assinatura do responsaivel telefone : norme e assinatura do responsaivel telefone : norme e assinatura         |
| dereço: Rue PO, nº 2232 Telefone: della do transporte: micipo: Cerme (Barreiros) Estedo: PE Fax/Tel Nome e assineture do responsavel mome e assineture do responsavel dereço: Rue PO, nº 2232 Telefone : micipio: Cerme (Barreiros) Estedo: PE Fax/Tel : micipio: Cerme (Barreiros) Estedo: PE Fax/Tel : micipio: Cerme (Barreiros) Estedo: PE Fax/Tel : micipio: Cerme (Barreiros) Estedo: PE Fax/Tel : micipio: Cerme (Barreiros) Tome e assineture do responsavel micipio: Cerme (Barreiros) Telefone : micipio: Cerme (Barreiros) Telefone : micipio: Cerme (Barreiros) Telefone : micipio: Cerme (Barreiros) Telefone : micipio: Cerme (Barreiros) Telefone : micipio: Cerme (Barreiros) Telefone : micipio: Cerme (Barreiros) Telefone : micipio: Cerme (Barreiros) Tome e assineture do responsavel Telefone : micipio: Cerme (Barreiros) Tome e assineture do responsavel Telefone : micipio: Cerme (Barreiros) Tome e assineture do responsavel Telefone : micipio: Cerme (Barreiros) Tome e assineture do responsavel Telefone : micipio: Cerme (Barreiros) Tome e assineture do responsavel Telefone : micipio: Cerme (Barreiros) Tome e assineture do responsavel Telefone : micipio: Cerme (Barreiros) Tome e assineture do responsavel Telefone : micipio: Cerme (Barreiros) Tome e assineture do responsavel Telefone : micipio: Cerme (Barreiros) Tome e assineture do responsavel Telefone : Tome e assineture do responsavel Telefone : Tome e assineture do responsavel Telefone : Tome e assineture do responsavel Telefone : Telefone : Telefone : Telefone : Telefone : Tome e assineture do responsavel Telefone : Telefone : Telefo         |
| Inicipio: Cerime (Barreiros) Estedo: PE Fax/Tel:<br>Inome e assineture do responsável<br>Inome e assineture do responsável                                                                                                    |
| Place do Veículo<br>vica     Place do Veículo<br>mome e assinetura do responsável       vica do Destinador     vER5454       vica Social: Empresa& GTD     CPF/CNPJ:       dereço: Rua PO, nº.2232     Telefone :       vicipio: Cerima (Baneiros)     Estado: PE       Fax/Tel :     rome e assinatura do responsável       interpo: Rua PO, nº.2232     Telefone :       interpo: Rua PO, nº.2232     Cargo:       interpo: Cerima (Baneiros)     Estado: PE       interpo: Cargo:     nome e assinatura do responsável                                                                                                    |
| te ONU  te ONU te ONU te ONU te ONU te ONU te ONU te ONU te ONU te ONU te ONU te ONU te ONU te ONU te ONU te ONU te ONU te ONU te ONU te ONU te ONU te ONU te          |
| pão Social: Empresais GTD CPF/CNPJ: CPF/CNPJ:          |
| dereço: Rue PO, nº 2232 Telefone : dete do recebimento:<br>micipio: Cerime (Barreiros) Estado: PE Fax/Tel :<br>me do Responsével pelo Recebimento Cargo: nome e assinatura do responsável<br>iservações do Gerador<br>te ONU                                                                                                    |
| inicípio: Cerima (Barreiros) Estedo: PE Fax/Tel :<br>ime do Responsável pelo Recebimento Cargo: nome e assinature do responsável<br>isterveções do Gerador<br>te ONU                                                                                                    |
| interpole Canton (particular) (Canton Per Canton Particular) (Canton Per Canton Particular) (Canton Per Canton Per Canton         |
| nome e assinatura do responsável<br>iservações do Gerador<br>de ONU                                                                                                    |
| iservações do Gerador<br>de ONU                                                                                                    |
| te ONU                                                                                                    |
|                                                                                                    |
| entificação dos Residuos                                                                                                    |
| n. Código IBABA e Denominação Estado Físico Casase Acondicionamento Otde Unidade Tecnología Ar DNU Classe                                                                                                    |
| 010151 - Residues de Europée de Montrise Methices detaices detaices detaices de la Est - Tamber O 010000 Tonesade Alevre 1224 E<br>concele en la concele de la concele de la concele                                                                                                    |

**Nota Importante**: Os MTRs emitidos terão, a partir da data de emissão, <u>validade</u> de <u>60 dias</u>, se não utilizados (recebidos pelo Destinador indicado). Após esse período os MTRs mencionados serão <u>automaticamente cancelados</u>.

Caso o MTR inclua <u>Armazenador Temporário</u>, a validade deste MTR será, após recebimento no <u>Armazenador Temporário</u>, de somente <u>30 dias</u> para que o mesmo seja recebido no Destinador.